## Cause and Effect Manager Program User Manual (for ROC800-Series)

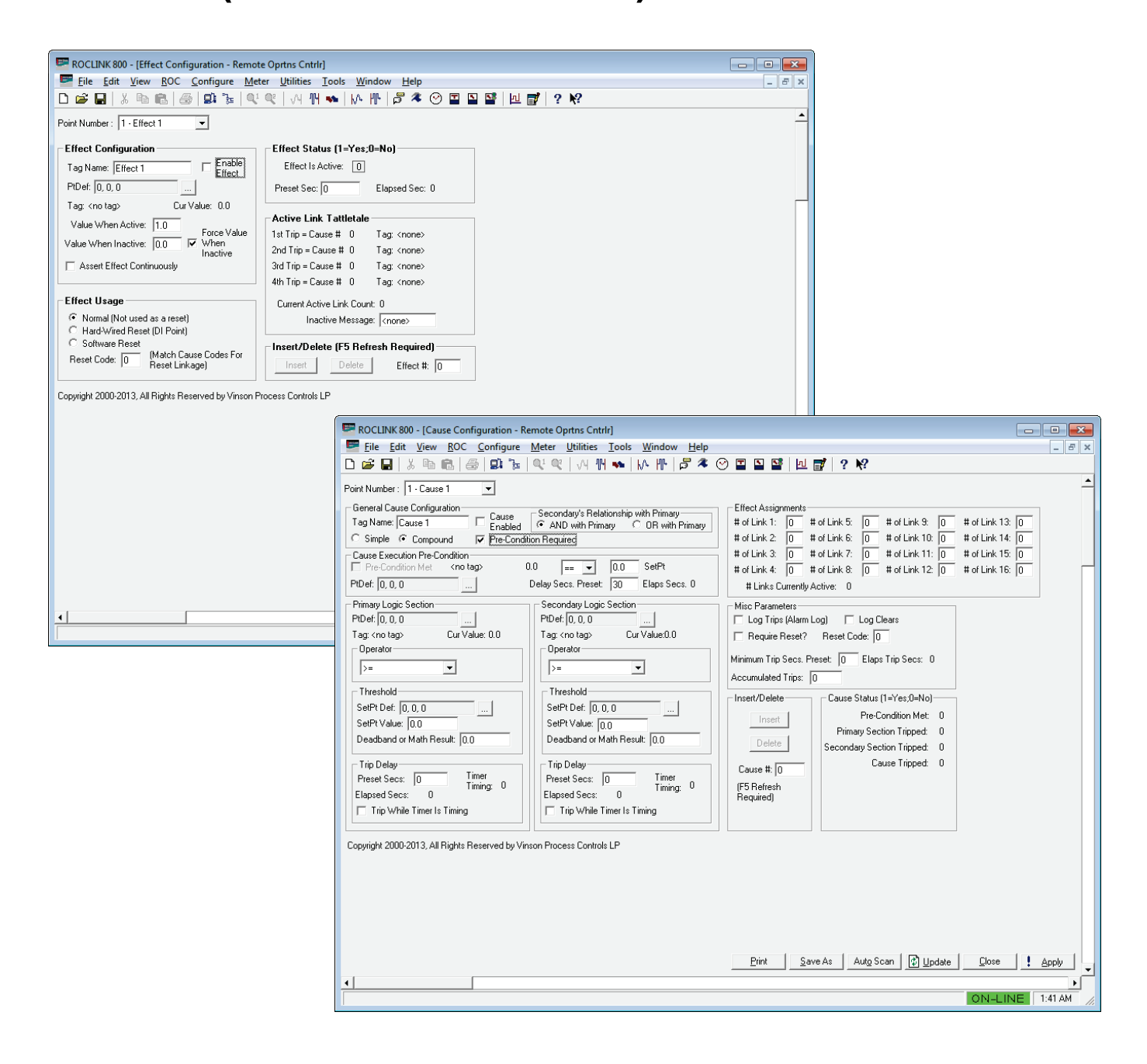

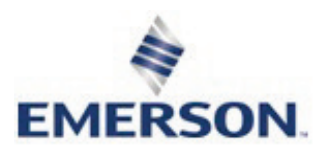

### **Revision Tracking Sheet**

### June 2016

This manual may be revised periodically to incorporate new or updated information. The revision date of each page appears at the bottom of the page opposite the page number. A change in revision date to any page also changes the date of the manual that appears on the front cover. Listed below is the revision date of each page (if applicable):

**Page** All Pages Initial release Revision June-2016 August-2014

# Contents

| Chapter 1 - | - Introduction                               | 1  |
|-------------|----------------------------------------------|----|
| 1.1         | Scope and Organization                       | 1  |
| 1.2         | Product Overview                             |    |
| 1.3         | Program Requirements                         |    |
|             | 1.3.1 License Key                            | 3  |
| Chapter 2 - | - Installation                               | 5  |
| 2.1         | Installing the License Key                   | 5  |
|             | 2.1.1 Verifying the License Key Installation | 6  |
| 2.2         | Downloading the Program                      |    |
| 2.3         | MPU Loading Threshold                        | 10 |
| Chapter 3 - | - Configuration                              | 13 |
| 3.1         | Effect Configuration Screen                  |    |
| 3.2         | Cause Configuration Screen                   |    |
| 3.3         | Saving the Configuration                     |    |
| Chapter 4 - | - Reference Material                         | 29 |
| 4.1         | Point Type 71/74: Cause Configurations       |    |
| 4.2         | Point Type 72/75: Effect Configuration       |    |

[This page is intentionally left blank.]

## **Chapter 1 – Introduction**

▲ Caution When implementing control using this product, observe best industry practices as suggested by applicable and appropriate environmental, health, and safety organizations. While this product can be used as A safety component in a system, it is NOT intended or designed to be the ONLY safety mechanism in that system.

This chapter describes the structure of this manual and presents an overview and installation instructions of the Cause and Effect Manager Program for the ROC800-Series Remote Operations Controller.

### 1.1 Scope and Organization

This document serves as the user manual for the Cause and Effect Manager program, which is intended for use in a ROC800-Series (ROC800). This manual describes how to download, install, and configure the Cause and Effect Manager program (referred to as the "Cause and Effect program" or "the program" throughout the rest of this manual). You access and configure this program using ROCLINK<sup>™</sup> 800 Configuration Software (version 2.10 or greater) loaded on a personal computer (PC) running Windows<sup>®</sup> 2000 (with Service Pack 2), Windows XP (with Service Pack 3), Windows Vista<sup>™</sup> (32-bit), or Windows 7 (32-bit or 64bit).

The sections in this manual provide information in a sequence appropriate for first-time users. Once you become familiar with the procedures and the software, the manual becomes a reference tool.

This manual has the following major sections:

- Chapter 1 Introduction
- Chapter 2 Installation
- Chapter 3 Configuration
- Chapter 4 Reference

This manual assumes that you are familiar with the ROC800 and its configuration. For more information, refer to the following manuals:

- ROC800 Remote Operations Controller Instruction Manual (Part D301217X012)
- ROCLINK 800<sup>™</sup> Configuration Software User Manual (for ROC800-Series) (Part D301250X012)

### **1.2 Product Overview**

The Cause & Effect Manager user program for the ROC800 supports up to 128 causes and 48 effects. The program is designed to allow you to configure the ROC800 to do logical operations without writing FSTs. A Cause typically monitors a selected point that would be logically evaluated

against a user defined set-point. Any tripped Cause linked to an Effect forces the action defined in that Effect. An example of this would be a gas application monitoring multiple gas quality limits defined as Causes (BTU,  $H_2S$ , Nitrogen, CO<sub>2</sub>, etc) which are linked to a slam valve (which is the Effect).

The layout of the configuration screens is such that you can configure logic by inputting entries from a Cause and Effect matrix. In many cases, you can input the effects and causes line by line through the entire matrix.

### **Features** • Cause precondition evaluation must be satisfied before a trip is possible.

- Cause compound primary and secondary conditions that trips the cause based on "And / Or" evaluation.
- Cause operators that allow selectable evaluations or operations (logical, on-change, mathematical, watchdog and data movement).
- Cause condition and precondition timer delays.
- Cause condition deadbands.
- Caused definitions for up to 16 effect link assignments.
- Cause trips that clear automatically when the condition clears or trips that are reset controlled.
- Cause alarming to the ROC alarm log for trips and/or clears.
- Effect active/inactive values or states that are definable.
- Effect selectable option to assert those values continuously or not.
- Effect usage that defines its behavior as a normal effect or a reset point (i.e. reset push button).
- Effect delay timer.
- Effect last four tattletales that show the order of multiple causes tripped.

### 1.3 Program Requirements

The Cause and Effect program is compatible with version 3.50 (or greater) of the ROC800 firmware and with version 2.10 (or greater) of the ROCLINK 800 software.

Program specifics include:

### Note:

- You must load one version of the program only depending on your available user program slot or location.
- The CauseAndEffect\_128x48\_TLP7172.tar and the CauseAndEffect\_128x48\_TLP7475.tar program files support 128 causes and 48 effects. The CauseAndEffect\_64x32\_TLP7172.tar and the CauseAndEffect\_64x32\_TLP7475.tar program files support 64 causes and 32 effects.

| File Name                             | Target Unit/<br>Version | User Defined<br>Point (UDP) | Flash Used<br>(in bytes) | DRAM Used<br>(in bytes) | ROCKLINK<br>800 Version | Display<br>Number |
|---------------------------------------|-------------------------|-----------------------------|--------------------------|-------------------------|-------------------------|-------------------|
| CauseAndEffect_128x<br>48_TLP7172.tar | ROC800 3.50             | 71, 72                      | 52,328                   | 143,360                 | 2.10                    | 71, 72            |
| CauseAndEffect_128x<br>48_TLP7475.tar | ROC800 3.50             | 74, 75                      | 52,328                   | 143,360                 | 2.10                    | 74, 75            |
| CauseAndEffect_64x32<br>_TLP7172.tar  | ROC800 3.50             | 71, 72                      | 51,328                   | 126,976                 | 2.10                    | 71, 72            |
| CauseAndEffect_64x32<br>_TLP7475.tar  | ROC800 3.50             | 74, 75                      | 51,328                   | 126,976                 | 2.10                    | 74, 75            |

**Note:** You must connect a PC to the ROC800's LOI port before starting the download.

For information on viewing the memory allocation of user programs, refer to the *ROCLINK 800 Configuration Software User Manual (for ROC800-Series)* (Part D301250X012).

### 1.3.1 License Key

License keys, when matched with valid license codes, grant access to applications such as Cause and Effect.

The term "license key" refers to the physical piece of hardware that can contain up to seven different licenses (refer to *Figure 1*). Each ROC800 can have none, one, or two license keys installed. If you remove a license key after enabling an application, the firmware disables the task from running. This prevents unauthorized execution of protected applications in a ROC800.

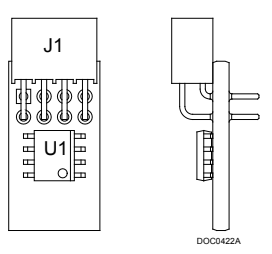

Figure 1. License Key

**Note:** The Cause and Effect program requires either **Cause and Effect** (for CauseAndEffect\_128x48\_TLP7172.tar and CauseAndEffect\_128x48\_TLP7475.tar program files) or **C&E64X32** (for CauseAndEffect\_64x32\_TLP7172.tar and CauseAndEffect\_64x32\_TLP7475.tar program files) license key depending on your requirements.

[This page is intentionally left blank.]

## **Chapter 2 – Installation**

This section provides instructions for installing the Cause and Effect program into the ROC800. Read *Section 1.3* of this manual for program requirements.

### 2.1 Installing the License Key

If you order the Cause and Effect program for a new ROC800, your ROC800 is delivered with the license key installed. Go to *Section 2.2*.

If you order the program for an existing ROC800, you must install the license key yourself.

Caution Failure to exercise proper electrostatic discharge precautions, such as wearing a grounded wrist strap may reset the processor or damage electronic components, resulting in interrupted operations.

When working on units located in a hazardous area (where explosive gases may be present), make sure the area is in a nonhazardous state before performing these procedures. Performing these procedures in a hazardous area could result in personal injury or property damage.

To install a license key:

- 1. Remove power from the ROC800.
- 2. Remove the wire channel cover
- 3. Unscrew the screws from the Central Processing Unit (CPU) faceplate.
- 4. Remove the CPU faceplate
- 5. Place the license key in the appropriate terminal slot (**P4** or **P6**) in the CPU

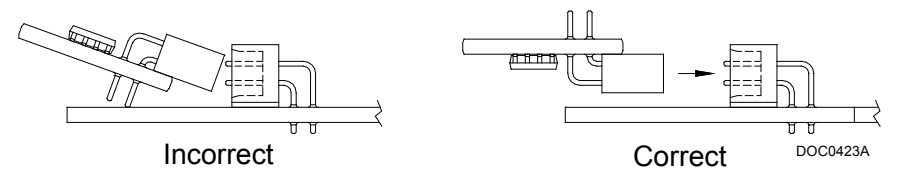

Figure 2. License Key Installation

- 6. Press the license key into the terminal unit it is firmly seated (Refer to *Figure 2*.
- 7. Replace the CPU faceplate.
- 8. Replace the screws on the CPU faceplate.
- 9. Replace the wire channel cover.
- 10. Restore Power to the ROC800.

### 2.1.1 Verifying the License Key Installation

After you install the license key, you can verify whether the ROC800 recognizes the key. From the ROCLINK 800 screen, From the ROCLINK 800 screen, select **Utilities** > **License Key Administrator**. The License Key Administrator screen displays:

| Lice     | icense Key Administrator |               |         |         |          |            |               |                     |
|----------|--------------------------|---------------|---------|---------|----------|------------|---------------|---------------------|
| Lic      | ense Key #1              |               |         |         |          |            |               |                     |
| Nu       | m Application Name       | Provider Name | AppCode | Version | Quantity | #Available | Expiration    | Time Created        |
| 1        | Cause and Effect         | Vinson        | 1       | 1.0.0   | 1        | 0          | No Expiration | 04/11/2013 15:10:48 |
|          |                          |               |         |         |          |            |               |                     |
|          |                          |               |         |         |          |            |               |                     |
|          |                          |               |         |         |          |            |               |                     |
|          |                          |               |         |         |          |            |               |                     |
|          |                          |               |         |         |          |            |               |                     |
| <u> </u> |                          |               |         |         |          |            |               |                     |
|          |                          |               | Move    | Merge   | :        | Split      |               |                     |
| Lic      | ense Key #2              |               |         |         |          |            |               |                     |
| Nu       | m Application Name       | Provider Name | AppCode | Version | Quantity | #Available | Expiration    | Time Created        |
| 1        |                          |               |         |         |          |            |               |                     |
|          |                          |               |         |         |          |            |               |                     |
|          |                          |               |         |         |          |            |               |                     |
|          |                          |               |         |         |          |            |               |                     |
|          |                          |               |         |         |          |            |               |                     |
|          |                          |               |         |         |          |            |               |                     |
| L        |                          |               |         |         |          |            |               |                     |
|          |                          |               |         |         |          |            | <u> </u>      | idate 🗙 Cancel      |

Figure 3. Transfer Licenses Between a Device and a Key (Cause and Effect)

| Licer | ise Key Administrator |               |         |         |          |            |               | ? 🔀                 |
|-------|-----------------------|---------------|---------|---------|----------|------------|---------------|---------------------|
| Lice  | ense Key #1           |               |         |         |          |            |               |                     |
| Nu    | n Application Name    | Provider Name | AppCode | Version | Quantity | #Available | Expiration    | Time Created        |
| 1     | C&E64×32              | Vinson        | 1       | 1.0.0   | 1        | 1          | No Expiration | 08/19/2013 17:42:54 |
|       |                       |               |         |         |          |            |               |                     |
|       |                       |               |         |         |          |            |               |                     |
|       |                       |               |         |         |          |            |               |                     |
|       |                       |               |         |         |          |            |               |                     |
|       |                       |               |         |         |          |            |               |                     |
|       |                       |               |         |         |          |            |               |                     |
|       |                       |               | Move    | Merce   |          | Solit      |               |                     |
| Lice  | ense Key #2           |               | 4000    |         |          | <u></u>    |               |                     |
| Nu    | m Application Name    | Provider Name | AppCode | Version | Quantity | #Available | Expiration    | Time Created        |
| 1     |                       |               |         |         |          |            |               |                     |
|       |                       |               |         |         |          |            |               |                     |
|       |                       |               |         |         |          |            |               |                     |
|       |                       |               |         |         |          |            |               |                     |
|       |                       |               |         |         |          |            |               |                     |
|       |                       |               |         |         |          |            |               |                     |
|       |                       |               |         |         |          |            |               |                     |
|       |                       |               |         |         |          |            | 🔹 🗗           | odate 🗙 Cancel      |

Figure 4. Transfer Licenses Between a Device and a Key (C&E64X32)

### 2.2 Downloading the Program

This section provides instructions for installing the program into the Flash memory on the ROC800.

To download the program using ROCLINK 800 software:

- 1. Connect the ROC800 to your computer using the LOI port.
- **2.** Start and logon to ROCLINK 800.
- Select Utilities > User Program Administrator from the ROCLINK menu bar. The User Program Administrator screen displays (see *Figure 3*):

| User Program Administrator                                                                                                    |                                                                                                    | ? 🔀                                                                                          |
|----------------------------------------------------------------------------------------------------|----------------------------------------------------------------------------------------------------|----------------------------------------------------------------------------------------------|
| Device User Program Environment <u>Used</u> Free           SRAM :         8030         94370           DRAM :         217088         18157568           FLASH :         268800         3343872                        | Library Version : 28.                                                                                              | 1                                                                                            |
| Over Program       2 - No Program       3 - No Program       4 - No Program       5 - No Program       6 - No Program       7 - No Program       8 - No Program       Clear       Start       Stop       All - Option | Name : No Program<br>Version :<br>Created :<br>Handle :<br>Entry Pt :<br>Proc ID :<br>Displays :<br>Status : Empty | Library Version :<br>DRAM Used : 0<br>FLASH Used : 0<br>Restart Counter : 0<br>Reset Counter |
| - Download User Program File                                                                                                    | Dat                                                                                                    | (Browse)                                                                                     |
|                                                                                                    |                                                                                                    | Download                                                                                     |

Figure 3. User Program Administrator

- **4.** Click **Browse** in the Download User Program File frame. The Select User Program File screen displays (see *Figure 4*).
- **5.** Select the path and user program file to download from the CD-ROM. (Program files are typically located in the Program Files folder on the CD-ROM). As *Figure 4* shows, the screen lists all valid user program files with the **.tar** extension:

| Select User Program File |               |                                  |            |                           | <b>×</b>    |
|--------------------------|---------------|----------------------------------|------------|---------------------------|-------------|
| COO V 📕 « TD-RAS         | (F:) ▶        | Program Files 👻                  | <b>4</b> 9 | Search Program Files      | ٩           |
| Organize 🔻 New fold      | ler           |                                  |            | :== -                     |             |
| E Desktop                | N             | ame                              |            | Date modified             | Туре        |
| Downloads                |               | CauseAndEffect_64x32_TLP7172.tar |            | 9/10/2013 8:51 AM         | TAR File    |
| Recent Places            |               | CauseAndEffect_64x32_TLP7475.tar |            | 9/10/2013 8:51 AM         | TAR File    |
| 📮 Librarian              |               | CauseAndEffect128x48_TLP7172.tar |            | 57. (2013 8:51 AM         | TAR File    |
| Documents                |               | CauseAndEffect128x48_TLP7475.tar |            | 9/10/2013 8:51 AM         | TAR File    |
| J Music<br>■ Pictures    |               |                                  |            |                           |             |
| Videos                   |               |                                  |            |                           |             |
| 👗 Local Disk (C:)        | J             |                                  |            |                           |             |
| 👝 Local Disk (D:)        |               |                                  |            |                           |             |
| 👝 TD-RAS (F:)            |               |                                  |            |                           |             |
| 🖵 RasShare (\\Usm        |               |                                  |            |                           |             |
| 🖵 ras\$ (\\PHEMSSR 🔻     | •             | ш                                |            |                           | Þ           |
| File                     | <u>n</u> ame: | CauseAndEffect_64x32_TLP7475.tar | •          | User Programs (*.elf;*.el | f.gz;*.ta ▼ |
|                          |               |                                  |            | <u>O</u> pen              | Cancel      |

Figure 4. Select User Program File

**6.** Click **Open** to select the program file. The User Program Administrator screen displays:

| User Program Administrator                                                                                                    |                                                                                                    | ? 💌                                                                                          |
|----------------------------------------------------------------------------------------------------|----------------------------------------------------------------------------------------------------|----------------------------------------------------------------------------------------------|
| Device User Program Environment           Used         Free           SRAM :         8030         94370           DRAM :         217088         18157568           FLASH :         268800         3343872             | :<br>Library Version:2:                                                                                            | 8.1                                                                                          |
| User Programs Installed in Device<br>1 - No Program<br>2 - No Program<br>3 - No Program<br>4 - No Program<br>5 - No Program<br>6 - No Program<br>7 - No Program<br>8 - No Program<br>Clear Start Stop<br>All - Option | Name : No Program<br>Version :<br>Created :<br>Handle :<br>Entry Pt :<br>Proc ID :<br>Displays :<br>Status : Empty | Library Version :<br>DRAM Used : 0<br>FLASH Used : 0<br>Restart Counter : 0<br>Reset Counter |
| - Download User Program File<br>F:\Program Files\CauseAndEffect                                                                                                    | _64x32_TLP7475.tar                                                                                                 | [Browse]                                                                                     |
|                                                                                                    |                                                                                                    | wnload & Start Download                                                                      |
|                                                                                                    |                                                                                                    | 🗘 Update 🛛 Close                                                                             |

Figure 5. User Program Administrator

**7.** Click **Download & Start** to begin loading the selected programs. The following message displays:

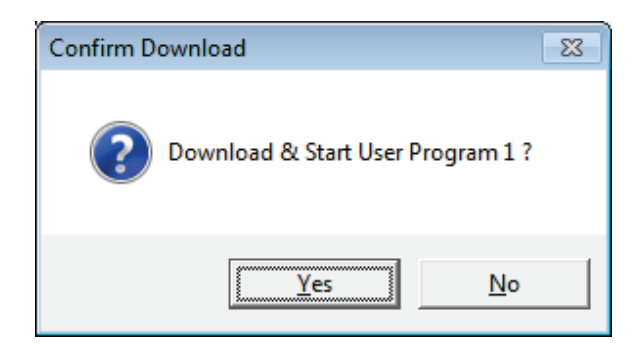

Figure 6. Confirm Download

**Note:** If the User Display Conflict screen (*Figure 7*) displays when you click the Download & Start, choose another empty slot or select another program that is compatible with your license but with different TLP. See *Section 1.3.1* for more information.

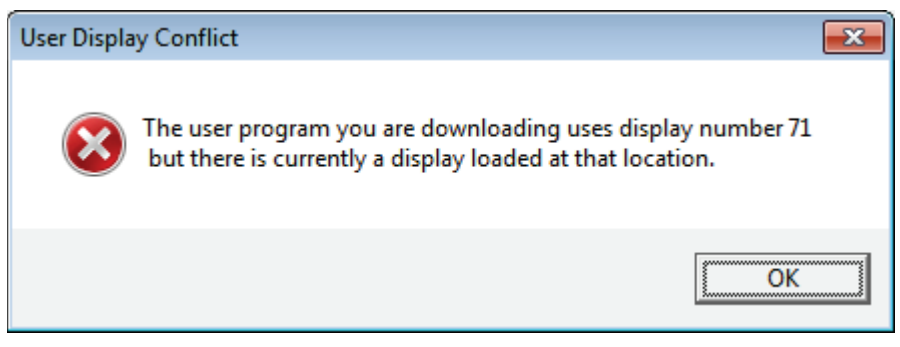

Figure 7. User Display Conflict

**8.** Click **Yes** to begin the download. When the download completes the following message displays:

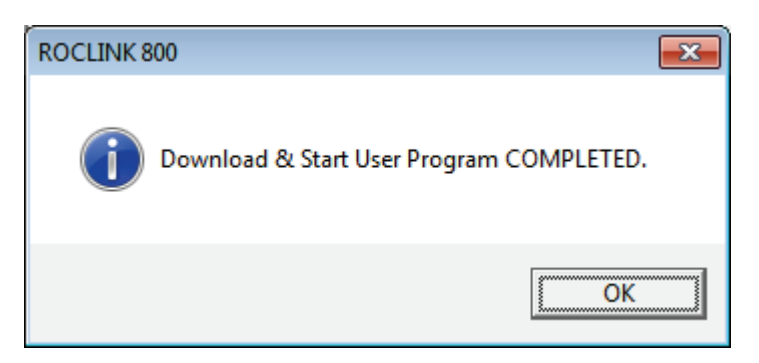

Figure 7. ROCLINK 800 Download Confirmation

**9.** Click **OK**. The User Program Administrator screen displays (see *Figure 8*). Note that:

- The User Programs Installed in Device frame identifies the installed program(s).
- The Status field indicates that the program is running.

| User Program Administrator                                                                                                    |                                                                                                    | ? 🔀                                                                                                    |
|----------------------------------------------------------------------------------------------------|----------------------------------------------------------------------------------------------------|----------------------------------------------------------------------------------------------------|
| Device User Program Environment<br><u>Used Free</u><br>SRAM : 20510 81830<br>DRAM : 356352 18018304<br>FLASH : 322560 3290112                                                                                    | Library Version : 28.                                                                                                    | 1                                                                                                    |
| User Programs Installed in Device-<br>1 - CauseAndEffect_64x32<br>2 - No Program<br>3 - No Program<br>5 - No Program<br>5 - No Program<br>6 - No Program<br>7 - No Program<br>8 - No Program<br>Clear Start Stop | Name :         CauseAndEffect_64x32           Version :         1.31.TLP7475           Created :         09/09/2013 10:47:11           Handle :         1           Entry Pt :         0x2EAB088           Proc ID :         0x10092           Displays :         74, 75           → Status :         Running | 2<br>Library Version : 24.1<br>DRAM Used : 126976<br>FLASH Used : 51328<br>Restart Counter : 0<br>Reset Counter |
| Download User Program File                                                                                                    | 64x32_TLP7475.tar                                                                                                    | nload & Start Download                                                                                          |

Figure 8. User Program Administrator

**10.** Click **Close**. The ROCLINK 800 screen displays and the download is complete. Proceed to *Chapter 3*, *Configuration*.

### 2.3 MPU Loading Threshold

To maximize the performance of your ROC800 device, always verify the performance of specific application combinations before using them in the field to ensure the MPU load typically remains **below** 85% with peak MPU loading levels **below** 95%.

To check the current MPU load at any time, select **ROC** > **Information** > **Other Information** and review the value in the MPU loading field.

| Device Information                                                                                                    | ? ×   |
|----------------------------------------------------------------------------------------------------|-------|
| Module Information       General   Internet   Points Other Information   System Configuration   Expanded I/O         Version Name :       W68258 Ver1.51         Time Created :       Nov 23, 2015 10:12 |       |
| Vender ID :       Emerson Process Mgmt         MPU Loading :       22.8169         Boot Version :       Vveoz32 verz.00         Time Created :       Oct 10, 2008 14:16                                  |       |
| Last Power Down Time : 03/19/2016 15:57:33<br>Last Power Up Time : 03/19/2016 15:57:37                                                                                                    |       |
| ⊡update V OK ×Cancel                                                                                                    | Apply |

Figure 9. MPU Loading

[This page is intentionally left blank.]

## **Chapter 3 – Configuration**

Before you begin configuring causes and effects, a little planning is helpful. You can have up to 48 effects triggered by up to 128 causes. It is best to plan your effects first, and then decide what triggers them. The intersecting point in the matrix shows which causes trip which effects. It may be useful to use another symbol to show which trips reset automatically when the condition clears, and which ones need a manual reset.

You may wish to use a chart shown in *Figure 10* as a handy way to organize your information. Notice the effects are across the top in columns, and the causes are listed down the left side of the table for easy reference:

| Injection Well Skid 00-<br>RSK-18 Cause & Effect<br>Matrix                                                                                                    | Output<br>Descriptio | 'n | Injection Meter Skid Shutdown | General Alarm Beacon | Annunciation in DCS | Annunciation in Local Display | Run 1 SD Valve Open Command | Run 2 SD Valve Open Command | Run 3 SD Valve Open Command | Run 4 SD Valve Open Command | Utility Gas SD Valve Open Cmd | Run 1 SD Valve Close Command | Run 2 SD Valve Close Command | Run 3 SD Valve Close Command | Run 4 SD Valve Close Command | Utility Gas SD Valve Close Cmd |           |           |          |
|----------------------------------------------------------------------------------------------------|----------------------|----|-------------------------------|----------------------|---------------------|-------------------------------|-----------------------------|-----------------------------|-----------------------------|-----------------------------|-------------------------------|------------------------------|------------------------------|------------------------------|------------------------------|--------------------------------|-----------|-----------|----------|
| Input Description                                                                                                    | Tag                  |    | USD-1901                      | UA-1901              | I                   | 1                             | ESDV-1901                   | ESDV-1902                   | ESDV-1903                   | ESDV-1904                   | ESDV-1905                     | ESDV-1901                    | ESDV-1902                    | ESDV-1903                    | ESDV-1904                    | ESDV-1905                      |           |           |          |
|                                                                                                    |                      |    |                               |                      |                     |                               |                             | [                           |                             |                             |                               |                              |                              |                              | 「                            |                                |           |           | í _ '    |
| Remote Shutdown                                                                                                    | EXS-1901             |    | Х                             | Х                    |                     | Х                             | 0                           | 0                           | 0                           | 0                           | 0                             | Х                            | Х                            | Х                            | Х                            | Х                              |           |           |          |
| Utility Gas ESD Valve Closed Limit Switch                                                                                                    | EZSC-1905            |    |                               | Х                    | Х                   | Х                             |                             |                             |                             |                             |                               |                              |                              |                              |                              |                                |           |           |          |
| Local ESD Hand Station                                                                                                    | EHS-1906             |    | Х                             | Х                    | Х                   | Х                             | 0                           | 0                           | 0                           | 0                           | 0                             | Х                            | Х                            | Х                            | Х                            | Х                              | Ũ         | Ū         |          |
| Reset Hand Switch                                                                                                    | EHS-1907             |    | 0                             | 0                    | 0                   | 0                             |                             |                             |                             |                             |                               | 0                            | 0                            | 0                            | 0                            | 0                              |           | $\Box$    |          |
| Gas Level Hi-Hi Alarm                                                                                                    | AAHH-1901            |    | Х                             | Х                    | Х                   | Х                             |                             |                             |                             |                             |                               | Х                            | Х                            | Х                            | Х                            | Х                              | $\Box$    | $\Box$    |          |
| Fire Level Hi-Hi Alarm                                                                                                    | AAHH-1902            |    | Х                             | Х                    | Х                   | Х                             |                             |                             |                             | <u> </u>                    |                               | Х                            | Х                            | Х                            | Х                            | Х                              | Ũ         | Ū         | <u> </u> |
| Gas Level Hi Alarm                                                                                                    | AAH-1901             |    |                               |                      | Х                   | Х                             |                             |                             |                             |                             |                               |                              |                              |                              |                              |                                |           | $\Box$    |          |
| Gas Detector Fault                                                                                                    | AAL-1901             |    |                               | Х                    | Х                   | Х                             |                             |                             |                             |                             |                               |                              |                              |                              |                              |                                |           | Ē         | _        |
| Fire Detector Fault                                                                                                    | AAL-1902             |    |                               | Х                    | Х                   | Х                             |                             |                             |                             |                             |                               |                              |                              |                              |                              |                                | Ĺ         | Ù         | Ĺ        |
| Gate Intrusion Limit Switch                                                                                                    | ZSO-1901             |    |                               | Х                    | X                   | X                             |                             |                             |                             |                             |                               |                              |                              |                              |                              |                                | Ĺ         | Ē         | Ē        |
| Panel Intrusion Limit Switch                                                                                                    | ZSO-1902             |    |                               | Х                    | Х                   | Х                             |                             |                             |                             |                             |                               |                              |                              |                              |                              |                                |           |           | <u> </u> |
| Power Supply Low Voltage Switch                                                                                                    | ESL-1908             |    |                               |                      | Х                   | Х                             |                             |                             |                             |                             |                               |                              |                              |                              |                              |                                |           |           | <u> </u> |
| Power Supply Low-Low Voltage Switch                                                                                                    | ESLL-1909            |    | X                             | Х                    | X                   | X                             | 0                           | 0                           | 0                           | 0                           | 0                             | X                            | Х                            | X                            | X                            | X                              | Ē         | Ē         | Ē        |
| Run 1 Pressure Lo-Lo Alarm                                                                                                    | PALL-1901A           |    |                               | Х                    | Х                   | Х                             | R                           |                             |                             |                             |                               | Х                            |                              |                              |                              |                                | $\square$ | $\square$ | <u> </u> |
| Run 2 Pressure Lo-Lo Alarm                                                                                                    | PALL-1902A           |    |                               | Х                    | X                   | Х                             |                             | R                           |                             |                             |                               |                              | Х                            |                              |                              |                                | Ĺ         | Ē         | Ē        |
| Run 3 Pressure Lo-Lo Alarm                                                                                                    | PALL-1903A           |    |                               | Х                    | Х                   | Х                             |                             |                             | R                           |                             | [                             |                              |                              | X                            |                              |                                | Ĺ         | Ù         | Ĺ        |
| Run 4 Pressure Lo-Lo Alarm                                                                                                    | PALL-1904A           |    |                               | Х                    | Х                   | Х                             |                             |                             |                             | R                           |                               |                              |                              |                              | Х                            |                                | Ē         | Ù         | Ē        |
| Run 1 Strainer Diff Press Hi-Hi Limit                                                                                                    | PDHH-1901            |    |                               | Х                    | Х                   | Х                             |                             |                             |                             |                             |                               |                              |                              |                              |                              |                                | Ē         | Ù         | Ē        |
| Run 2 Strainer Diff Press Hi-Hi Limit                                                                                                    | PDHH-1902            |    |                               | Х                    | Х                   | Х                             |                             |                             |                             |                             |                               |                              |                              |                              |                              |                                | Ĺ         | Ù         | Ĺ        |
| Run 3 Strainer Diff Press Hi-Hi Limit                                                                                                    | PDHH-1903            |    |                               | Х                    | Х                   | Х                             |                             |                             |                             |                             |                               |                              |                              |                              |                              |                                | Ē         | Ē         | Ē        |
| Run 4 Strainer Diff Press Hi-Hi Limit                                                                                                    | PDHH-1904            |    |                               | Х                    | Х                   | Х                             |                             |                             |                             |                             |                               |                              |                              |                              |                              |                                | Ē         | Ē         |          |
| Run 1 Flow High Alarm                                                                                                    | FAH-1901             |    |                               | Х                    | Х                   | Х                             |                             |                             |                             |                             |                               |                              |                              |                              |                              |                                |           |           | <u> </u> |
| Run 2 Flow High Alarm                                                                                                    | FAH-1902             |    |                               | Х                    | Х                   | Х                             |                             |                             |                             |                             |                               |                              |                              |                              |                              |                                | Ē         | Ē         | Ē        |
| Run 3 Flow High Alarm                                                                                                    | FAH-1903             |    |                               | Х                    | Х                   | Х                             |                             |                             |                             |                             |                               |                              |                              |                              |                              |                                | Ē         | Ē         |          |
| Run 4 Flow High Alarm                                                                                                    | FAH-1904             |    |                               | Х                    | Х                   | Х                             |                             |                             |                             |                             |                               |                              |                              |                              |                              |                                |           | $\square$ | í        |
|                                                                                                    |                      |    |                               |                      |                     |                               |                             |                             |                             |                             |                               |                              |                              |                              |                              |                                | Ē         | Ē         |          |
| X = condition present to cause effect O = condition resets effect, unless causes are still<br>present<br>R = effect must be reset by clearing condition, namely, re-pressurizing the run for<br>the PALL |                      |    |                               |                      |                     |                               |                             |                             |                             |                             |                               |                              |                              |                              |                              |                                |           |           |          |

Figure 10. Sample Matrix

To configure the program (after logging onto ROCLINK 800 and successfully installing the program), proceed through the program screens as shown in the following sections.

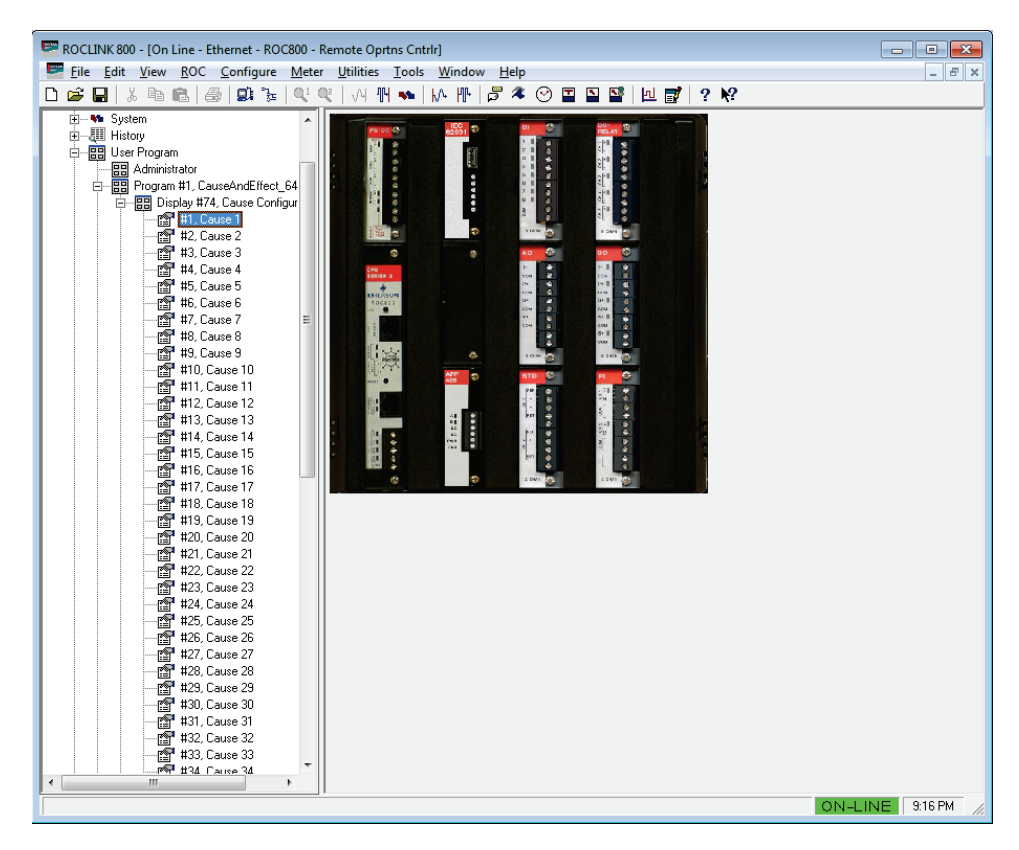

Figure 11. ROCLINK 800

### 3.1 Effect Configuration Screen

Each Effect represents a particular action that is taken when the Causes that are linked to it are tripped or cleared. The Value When Active is the value that is applied to the PtDef selected when the Effect Is Active. The Value When Inactive is the value that is applied to the PtDef selected when the Effect Is Not Active. Use the Assert Effect Continuously option to control writes to the effect point once or continuously. Writing one time to the output can be useful for operations such as setting a discrete output momentary parameter for a resettable output.

The screen is divided into five main sections – Effect Configuration, Effect Usage, Effect Status, Active Link Tattletale and Effect Edit:

To access this screen:

- From the Directory Tree, select User Program > Cause and Effect Mgr.
- 2. Double-click #75, Effect Configuration.
- 3. Double-click #1, Effect 1. The Effect Configuration screen displays:

| ROCLINK 800 - [Effect Configuration - Remot                                     | e Oprtns Cntrlr]                                                                                                    | - • ×      |
|---------------------------------------------------------------------------------|----------------------------------------------------------------------------------------------------|------------|
| <u>File Edit View ROC Configure Met</u>                                         | er <u>U</u> tilities <u>T</u> ools <u>W</u> indow <u>H</u> elp                                                      | _ & ×      |
| 🗅 🚅 🔒   % 🖻 🛍   🎒 🛸   🍳                                                         | @   √ ₩ •   // ₩   ₽ ≉ ⊙ 🗉 🖺 🗳   ២ 💕   ? №                                                                          |            |
| Point Number : 1 - Effect 1                                                     |                                                                                                    | -          |
| Effect Configuration                                                            | Effect Status (1=Yes;0=No)                                                                                          |            |
| PtDef: 0, 0, 0                                                                  | Preset Sec: 0 Elapsed Sec: 0                                                                                        | _          |
| Tag: <notag> CurValue: 0.0</notag>                                              | Active Link Tattletale                                                                                              |            |
| Value When Inactive: 0.0 Value When Inactive: 0.0 Value                         | 1st Trip = Cause # 0 Tag: <none><br/>2nd Trip = Cause # 0 Tag: <none></none></none>                                 |            |
| Assert Effect Continuously                                                      | 3rd Trip=Cause # 0 Tag: <none><br/>4th Trip=Cause # 0 Tag: <none></none></none>                                     |            |
| Effect Usage<br>© Normal (Not used as a reset)<br>© Hard-Wired Beset (D) Point) | Current Active Link Count: 0<br>Inactive Message: <a href="https://www.enablight.com">https://www.enablight.com</a> |            |
| C Software Reset<br>Reset Code: (Match Cause Codes For<br>Reset Linkage)        | Insert/Delete (F5 Refresh Required)                                                                                 |            |
| Copyright 2000-2013, All Rights Reserved by Vinson P                            | rocess Controls LP                                                                                                  |            |
|                                                                                 |                                                                                                    |            |
|                                                                                 |                                                                                                    |            |
|                                                                                 |                                                                                                    |            |
|                                                                                 |                                                                                                    |            |
|                                                                                 | Print Save As Auto Scan Dudate Dose                                                                                 |            |
|                                                                                 | ON-LI                                                                                                    | NE 9:17 PM |

Figure 12. Effect Configuration Screen

| Field                                          | Description                                                                                                    |  |  |  |  |  |
|------------------------------------------------|----------------------------------------------------------------------------------------------------|--|--|--|--|--|
| Point Number                                   | Specifies the effect identification.                                                                                                    |  |  |  |  |  |
| Effect Configuration                           |                                                                                                    |  |  |  |  |  |
| Use this area to name and inactive states that | your effect, define the point and define the active at will be applied.                                                                                                    |  |  |  |  |  |
| Tag Name                                       | Sets the 10-character name for the effect.                                                                                                    |  |  |  |  |  |
| Enable Effect                                  | If this box is checked, the effect will be processed.<br>If unchecked, this effect will be ignored, even when<br>a cause is linked to it.                                                                                                    |  |  |  |  |  |
| PtDef                                          | Sets the TLP to be controlled.                                                                                                    |  |  |  |  |  |
| Тад                                            | Displays the tag name of the TLP specified in the <b>PtDef</b> field.                                                                                                    |  |  |  |  |  |
| Cur Value                                      | Displays the current value of the TLP specified in the <b>PtDef</b> field.                                                                                                    |  |  |  |  |  |
| Value When Active                              | Sets the value that is sent to the TLP defined in the <b>PtDef</b> field.                                                                                                    |  |  |  |  |  |
| Value When<br>Inactive                         | Sets the value that is sent to the TLP defined in the <b>Effect Def</b> field whenever the effect is un-actuated. If the field <b>Force Value When Inactive</b> is unchecked, the TLP defined in the <b>PtDef</b> field is not controlled by <b>Value When Inactive</b> when unactuated.                                      |  |  |  |  |  |
| Force Value When<br>Inactive                   | Determines if the <b>Value When Inactive</b> value be written to the TLP defined at <b>PtDef</b> when the effect is un-actuated.                                                                                                    |  |  |  |  |  |
| Assert Effect<br>Continuously                  | When checked, the Active or Inactive values are written to the <b>PtDef</b> selection continuously. This may be desirable to assure that the output is reasserted to the expected state. When unchecked, the program sets the state one time. This may be useful for a DO point in the momentary mode that must reset itself. |  |  |  |  |  |

4. Review and change as necessary the values in the following fields:

#### Effect Usage

This frame allows effects to be defined as reset points. Reset points are monitored by causes that require a reset before clearing from a tripped condition.

| Normal (Not used<br>as a reset) | Choose this button when the effect is handled as a normal effect (this is the default).                          |
|---------------------------------|----------------------------------------------------------------------------------------------------|
| Hard-Wired (DI<br>Point)        | Choose this when you wish the effect to behave as<br>a reset point such as the input for a reset push<br>button. |

| Field                                        | Description                                                                                                    |  |
|----------------------------------------------|----------------------------------------------------------------------------------------------------|--|
| Software Reset                               | Choose this when you wish the effect to behave as<br>a reset point that can be reset through a variable.<br>This variable can then be controlled through the<br>LCD display or set by SCADA. The program will<br>automatically reset the field back to the Inactive<br>Value after it is set. The program now allows the<br>selection of other data types besides UINT8.                                                       |  |
| Reset Code                                   | Defines a code that if matched to a Cause Reset<br>Code will reset those Causes when a Software or<br>Hard-Wired reset point is detected. Multiple codes<br>allow multiple independent resets possibilities.                                                                                                    |  |
|                                              | A reset point is normally a digital input point, such<br>as a status point. For example, you may have the<br>"Pt Def" configured to be a DI status and the<br>"Actuated Value" would be the value of the digital<br>input when the reset button is pushed. All causes<br>that require resets (Require Reset = checked)<br>would examine this reset effect and clear all tripped<br>causes assuming their conditions are clear. |  |
| Effect Status                                |                                                                                                    |  |
| This area shows the e                        | ffect active status and configures the effect delay.                                                                                                    |  |
| Effect Active                                | Shows whether the effect has been tripped (actuated).                                                                                                    |  |
| Preset Sec                                   | Shows the preset in seconds that will delay the effect active action.                                                                                                    |  |
| Elapsed Sec                                  | before the effect is active.                                                                                                    |  |
| Active Link Tattletale                       | 9                                                                                                    |  |
| This area is informatio                      | nal related to tattletale order and tags.                                                                                                    |  |
| 1 <sup>st</sup> Trip = Cause #               | Shows the first cause that currently holds this effect active.                                                                                                    |  |
| 2 <sup>nd</sup> Trip = Cause #               | Shows the second cause that currently holds this effect active.                                                                                                    |  |
| 3 <sup>rd</sup> Trip = Cause #               | Shows the third cause that currently holds this effect active.                                                                                                    |  |
| 4 <sup>th</sup> Trip = Cause #               | Shows the fourth cause that currently holds this effect active.                                                                                                    |  |
| Tag (1 <sup>st</sup> – 4 <sup>th</sup> Trip) | Shows the cause tag name.                                                                                                    |  |
| Current Active Link<br>Count                 | Shows the number of causes that currently activate this effect.                                                                                                    |  |
| Inactive Message                             | Sets a 10 character tattletale tag message when<br>the effect is inactive. This may be useful if the first<br>Trip tattletale tag is displayed on the LCD and a<br>meaningful inactive message is needed (i.e. "No<br>Alarms").                                                                                                    |  |

### Insert/Delete

This area is used to insert or delete effects within the list.

| Field    | Description                                                                                                    |
|----------|----------------------------------------------------------------------------------------------------|
| Insert   | Inserts an effect before the <b>Effect #</b> indicated. This<br>button is grayed out when waiting for the <b>Effect #</b><br>to be entered and applied and re-gray out after the<br>action is taken. Multiple inserts are possible one at<br>a time. The last effect will always roll off the end,<br>so make sure there are unused spares at the end<br>of the list.                           |
| Delete   | Deletes the effect at the <b>Effect #</b> indicated. This<br>button is grayed out when waiting for the <b>Effect #</b><br>to be entered and applied and re-gray out after the<br>action is taken. Multiple deletes are possible one at<br>a time.                                                                                                    |
| Effect # | Indicates the effect to insert before or the effect to delete according to what action is taken. Enter the <b>Effect #</b> first and the <b>Apply</b> button next to un-gray the <b>Insert/Delete</b> buttons. The two step process is meant to prevent accidental inserts or deletes. It is not necessary to be in the screen showing that effect to operate on a particular <b>Effect #</b> . |

- 5. Click Apply to save your changes.
- 6. Click Close to return to the ROCLINK 800 screen. Proceed to *Section 3.2* to configure the Cause Configuration screen.

### 3.2 Cause Configuration Screen

Causes are configured to do comparisons with a true/false result that controls effects, or configured to do math functions or timing. Other features include delay timing, dynamic enabling, and compound comparisons. You can connect individual causes to one or up to 16 effects. When the cause is true, the connected effects are actuated.

The Cause Configuration window is divided into eight main sections – Cause Configuration, Pre-Condition, Primary Logic Section, Secondary Logic Section, Effect Assignments, Misc Parameters, Insert/Delete and Cause Status.

To access this screen:

- From the Directory Tree, select User Program > Cause and Effect Mgr.
- 2. Double-click Display #74 Cause Configuration.
- 3. Double-click #1, Cause 1. The Cause Configuration screen displays:

| (                                                                          |                                                               |
|----------------------------------------------------------------------------|---------------------------------------------------------------|
| ROCLINK 800 - [Cause Configuration - Remote Oprtns Cntrlr]                 |                                                               |
| <u>File Edit View ROC Configure Meter Utilities Tools Window Help</u>      | _ <i>B</i> ×                                                  |
| 🗋 🖻 🔚   X 🖻 🖻   🗇 🖳 🔍 🔍 🔍 🖓 🖬 🐜   M 🕪   M 🕪   🖉 冬 🤅                        | ) 🏽 🖺 🔛 🛃 ? 🎀                                                 |
| Point Number : 1 - Cause 1                                                 | <u> </u>                                                      |
| General Cause Configuration                                                | Effect Assignments                                            |
| Tag Name: Cause 1 Cause                                                    | # of Link 1: 0 # of Link 5: 0 # of Link 9: 0 # of Link 13: 0  |
| Simple C Compound      Pre-Condition Required                              | # of Link 2: 0 # of Link 6: 0 # of Link 10: 0 # of Link 14: 0 |
|                                                                            | # of Link 3: 0 # of Link 7: 0 # of Link 11: 0 # of Link 15: 0 |
|                                                                            | # of Link 4: 0 # of Link 8: 0 # of Link 12: 0 # of Link 16: 0 |
|                                                                            | # Links Currently Active: 0                                   |
| Primary Logic Section                                                      | Misc Parameters                                               |
| PtDef: 0, 0, 0                                                             | 🗖 Log Trips (Alarm Log) 👘 Log Clears                          |
| Tag: <no tag=""> Cur Value: 0.0</no>                                       | Require Reset? Reset Code: 0                                  |
| Uperator                                                                   | Minimum Trip Secs. Preset: 0 Elaps Trip Secs: 0               |
|                                                                            | Accumulated Trips: 0                                          |
| Threshold                                                                  | Level Delete Course Chebus (1 March Na)                       |
| SetPt Def: 0, 0, 0                                                         |                                                               |
| SetPt Value: 0.0                                                           | Insert Pre-Condition Met: 0                                   |
| Deadband or Math Result: 0.0                                               | Primary Section Tripped: U                                    |
|                                                                            | Secondary Section Tripped: U                                  |
| Prove Server Description                                                   | Cause #: 0                                                    |
| Fibred Secs. 0 Timing: 0                                                   | (F5 Refresh                                                   |
| Liapseu Seus. 0                                                            | Required)                                                     |
|                                                                            |                                                               |
| Conversely 2000-2012, All Diable Reserved by Viewers Process Controls I.P. |                                                               |
| Copylight 2000-2013, All highlis heselved by virison Process Controls LP   |                                                               |
|                                                                            |                                                               |
|                                                                            |                                                               |
|                                                                            |                                                               |
|                                                                            |                                                               |
|                                                                            |                                                               |
|                                                                            | Print Save As Auto Scan 🕼 Update Close ! Apply                |
|                                                                            | ······································                        |
|                                                                            | ON-LINE 9:20 PM                                               |
|                                                                            |                                                               |

Figure 13. Cause Configuration Screen

| ROCLINK 800 - [Cause Configuration - Remote Oprtns Cntrlr]                                                                                                    |                                                                                                    |
|----------------------------------------------------------------------------------------------------|----------------------------------------------------------------------------------------------------|
| <u>File Edit View ROC Configure Meter Utilities Tools Window Help</u>                                                                                                    | _ 8 ×                                                                                                    |
| D 📽 🖬   & ħ ඬ   ⊕   ജ ች   약 약   ₩ ₩ ₩   ₩ №   ₽ 🤻 🤆                                                                                                    | ୬ 🖬 🖺 🚰   년 🛃   ? №?                                                                                                    |
| Point Number : 1 - Cause 1                                                                                                    | <b>▲</b>                                                                                                    |
| General Cause Configuration<br>Tag Name: Cause 1 Cause<br>Fabled AND with Primary OR with Primary<br>Simple Compound Pre-Condition Required                                                                                                    | Effect Assignments           # of Link 1:         0         # of Link 8:         0         # of Link 13:         0           # of Link 2:         0         # of Link 6:         0         # of Link 14:         0           # of Link 3:         0         # of Link 7:         0         # of Link 14:         0           # of Link 3:         0         # of Link 7:         0         # of Link 11:         0         # of Link 15:         0           # of Link 4:         0         # of Link 5:         0         # of Link 12:         0         # of Link 16:         0           # of Link 4:         0         # of Link 12:         0         # of Link 16:         0 |
| Primary Logic Section       PiDet: [0, 0, 0       Tag: (no tag>       Curl Value: 0.0       Operator       Jag: No tag>       Curl Value: 0.0       Operator       Jag: No tag>       Threshold       SetPt Value: [0, 0, 0       Deadband or Math Result: [0, 0       Preset Secs: [0]       Trip Delay       Preset Secs: [0]       Trip Delay       Preset Secs: [0]       Trip Value: Timer       Trip Value: [1, 0, 0       Elapsed Secs: [0]       Trip While Timer Is Timing | Misc Parameters         Log Trips (Alarm Log)       Log Clears         Require Reset?       Reset Code: 0         Minimum Trip Secs. Preset:       0       Elaps Trip Secs: 0         Accumulated Trips:       0       0         Insert/Delete       Pre Condition Met:       0         Primary Section Tripped:       0       Cause Tripped:       0         (F5 Refresh Required)       Cause Tripped:       0       0                                                                                                    |
| Copyright 2000-2013, All Rights Reserved by Vinson Process Controls LP                                                                                                    | Print Save As Auto Scan 🕃 Update Close ! Apply                                                                                                    |

Figure 14. Cause Configuration Screen – Compound cause selected

| ROCLINK 800 - [Cause Configuration - Remote Oprtns Cntrlr]                                                                                                    |                                                                                                    |
|----------------------------------------------------------------------------------------------------|----------------------------------------------------------------------------------------------------|
| <u>File Edit View ROC Configure Meter Utilities Tools Window Help</u>                                                                                                    | _ <i>8</i> ×                                                                                                    |
| D 🛎 🖬   X 🖻 🛍   📾 🔛 🍹   🔍 🍳   VI 🖬 ቚ   M 👫   🎜 冬 🤆                                                                                                    | ୬ 🖬 🖺 🗳   ⊻ 💕   ? №?                                                                                                    |
| Point Number : 1 - Cause 1                                                                                                    | -<br>-                                                                                                    |
| General Cause Configuration Tag Name: Cause 1 □ Cause Enabled ○ Simple ○ Compound ☞ Pie-Condition Required □ Cause Execution Pie-Condition □ Cause Execution Pie-Condition □ Cause Execution | Effect Assignments           # of Link 1:         0         # of Link 5:         0         # of Link 3:         0           # of Link 2:         0         # of Link 6:         0         # of Link 10:         0         # of Link 13:         0           # of Link 2:         0         # of Link 6:         0         # of Link 10:         0         # of Link 14:         0           # of Link 3:         0         # of Link 7:         0         # of Link 11:         0         # of Link 5:         0                                                                                                    |
| PtDef:         [0,0]         [1,0]         Oct (1,0)           PtDef:         [0,0]         [1,0]         Elaps Secs. 0                                                                                                    | # of Link 4: U # of Link 8: U # of Link 12: U # of Link 16: U<br># Links Currently Active: 0                                                                                                    |
| Pinary Logic Section         PDet [0,0,0         Tag: <no tag="">         Operator         &gt;=         Threshold         SelPLDet: [0,0,0         SelPLValue: [0,0,0         Deadband or Math Result: [0,0         Presel See:: [0]         Trip Delay         Elapsed See:: 0         Timing: 0         Copyright 2000-2013; All Rights Reserved by Vinson Process Controls LP</no>                                                                                                    | Misc Parameters         Log Trips (Alarn Log)       Log Clears         Require Reset?       Reset Code: 0         Minimum Trip Secs. Preset: 0       Elaps Trip Secs: 0         Accumulated Trips: 0       PrecOndition Met: 0         Insert/Delete       PreCondition Tripped: 0         Delete       Secondary Section Tripped: 0         Cause #; 0       Cause Tripped: 0         Primary Section Tripped: 0       Cause Tripped: 0         Performance       Cause Tripped: 0         Primary Section Tripped: 0       Cause Tripped: 0         Primaty Section Tripped: 0       Cause Tripped: 0         Primaty Section Tripped: 0       Cause Tripped: 0 |
| •                                                                                                    | •                                                                                                    |
|                                                                                                    | ON-LINE 9:22 PM                                                                                                    |

Figure 15. Cause Configuration Screen – Pre-Condition Required enabled

4. Review the values in the following fields:

\_

| Field                                                                                                    | Description                                                                                                    |  |  |
|----------------------------------------------------------------------------------------------------|----------------------------------------------------------------------------------------------------|--|--|
| Point Number                                                                                                    | Specifies the cause identification.                                                                                                    |  |  |
| General Cause Confi                                                                                                    | guration                                                                                                    |  |  |
| Configures the Cause by assigning a name for the cause, defining the cause as simple or compound, and setting whether a pre-condition is required. |                                                                                                    |  |  |
| Tag Name                                                                                                    | Sets a 10-character identification name for the selected cause.                                                                                                    |  |  |
| Cause Enabled                                                                                                    | Enables the selected cause. Make sure that<br>everything on the cause configuration screen is<br>configured correctly before enabling the cause.                                                                                   |  |  |
| Simple                                                                                                    | Sets one logic section for the selected cause.                                                                                                    |  |  |
| Compound                                                                                                    | Sets two logic sections (primary and secondary) for the selected cause.                                                                                                    |  |  |
| Pre-Condition<br>Required                                                                                                    | Sets a pre-condition in order to activate the cause.                                                                                                    |  |  |
| Secondary's<br>Relationship with<br>Primary                                                                                                    | Sets the relationship between the primary and secondary logic sections. The two valid selections are <b>AND with Primary</b> and <b>OR with Primary</b> . This parameter shows <b>only</b> when <b>Compound</b> cause is selected. |  |  |

| Field                                                                            | Description                                                                                                    |                                                                                                    |  |
|----------------------------------------------------------------------------------|----------------------------------------------------------------------------------------------------|----------------------------------------------------------------------------------------------------|--|
| Cause Execution Pr                                                               | xecution Pre-Condition                                                                                                    |                                                                                                    |  |
| Defines the pre-condi<br>when the <b>Pre-Condit</b><br><b>General Cause Cont</b> | ition of the selected<br>ion Required optior<br>figuration section.                                                                                                    | cause. This frame shows <b>only</b><br>n is activated or checked in the                                                                                                    |  |
| Pre-Condition Met                                                                | This <b>read-only</b> par<br>is met or not.                                                                                                    | ameter shows if the pre-condition                                                                                                    |  |
| SetPt                                                                            | Sets the point where the pre-condition test<br>commences according to the selected operator. The<br>operator selection is located on the left side of the<br>StPt field. Click T to select the operator. Valid<br>operators are == (equal), >= (greater than or equal<br>to), != (not equal), and <= (less than or equal to). |                                                                                                    |  |
| Delay Secs Preset                                                                | condition is met before activating the cause.                                                                                                    |                                                                                                    |  |
| Elaps Sec                                                                        | This <b>read-only</b> parameter shows the elapsed time in seconds.                                                                                                    |                                                                                                    |  |
| Primary Logic Section                                                            | on                                                                                                    |                                                                                                    |  |
| Defines and Configur                                                             | es the Primary logic                                                                                                    | of the selected cause.                                                                                                    |  |
| PtDef                                                                            | Sets the TLP that displays in Cur Value. This item can be any numerical point in the ROC including values from other Causes. Click does not browse through the list of available parameters.                                                                                                    |                                                                                                    |  |
| Тад                                                                              | Displays the tag name of the TLP specified in the <b>PtDef</b> field.                                                                                                    |                                                                                                    |  |
| Cur Value                                                                        | Displays the current value of the TLP specified in the <b>PtDef</b> field.                                                                                                    |                                                                                                    |  |
| Operator                                                                         | Sets the <b>Cur Value</b> and <b>SetPt Value</b> comparison operator. Click I to select the operator.                                                                                                    |                                                                                                    |  |
|                                                                                  | Avaliable operators are as follows:                                                                                                    |                                                                                                    |  |
|                                                                                  | <=<br>==<br>!=<br>One-Scan Rising<br>One-Scan Falling<br>Watchdog Timer<br>On-Change                                                                                                    | True if less than or equal to<br>True if less than or equal to<br>True if not equal to<br>True if not equal to<br>Cur Value, 0 to 1 transition = true<br>Cur Value, 1 to 0 transition = true<br>Resets on changing value of Cur<br>Value<br>Detects a change in the value.<br>Can monitor a DI accumulator to<br>capture a brief pushbutton press<br><b>Note:</b> The On-Change operator<br>always needs a Required<br>Reset configured to clear |  |

| Field | Description                           |                                                                                                    |                                                                                                    |
|-------|---------------------------------------|----------------------------------------------------------------------------------------------------|----------------------------------------------------------------------------------------------------|
|       | Copy Data                             | Copies fror<br>Value. The<br>types of co<br>parameters<br>parameters<br>logicals. Th<br>the <b>DeadB</b><br>system what<br>make and b<br>copy. | n PtDef to SetPt<br>re are four different<br>pies – by logicals, by<br>s, logicals to<br>s, parameters to<br>ne numeric value in<br><b>and</b> field to tells the<br>at type of copy to<br>now much data to |
|       |                                       | Number<br>XX                                                                                                    | Copy Type<br>Logicals<br>Source data located<br>in a Logical order<br>will be copied to the<br>Target data location<br>in a Logical order.                                                                  |
|       |                                       | 1XX                                                                                                    | Parameters<br>Source data located<br>in a Parameter<br>order will be copied<br>to the Target data<br>location in a<br>Parameter order.                                                                      |
|       |                                       | 2XX                                                                                                    | Logicals to<br>Parameters<br>Source data located<br>in a Logical order<br>will be copied to the<br>Target data location<br>in a Parameter<br>order.                                                         |
|       |                                       | 3XX                                                                                                    | Parameters to<br>Logicals<br>Source data located<br>in a Parameter<br>order will be copied<br>to the Target data<br>location in a Logical<br>order.                                                         |
|       |                                       | For examp<br>DeadBand<br>parameters<br>parameters<br>another TL                                                                                | le, 105 in the<br>field means copy<br>s 0 through 4 to<br>s 1 through 5 on<br>P.                                                                                                    |
|       | Add<br>Subtract<br>Multiply<br>Divide | Cur Value<br>Cur Value<br>Cur Value<br>Cur Value<br>Value                                                                                      | plus the SetPt Value<br>minus the SetPt Value<br>times the SetPt Value<br>divided by the SetPt                                                                                                    |
|       | Modulus                               | Integer rem<br>SetPt Value                                                                                                    | nainder of Cur Value /<br>e.                                                                                                    |

| Field                                   | Description                                                                                                    |
|-----------------------------------------|----------------------------------------------------------------------------------------------------|
| SetPt Def                               | Sets the TLP of the set point value dynamic source.<br>Click do browse through the list of available<br>parameters.                                                                                                    |
| SetPt Value                             | Holds the value that is used for comparisons and<br>math functions. This field is not used for the One-<br>Scan or Watchdog Timer functions. If the <b>SetPt Def</b><br>field is configured (other than "Undefined"), this field<br>gets its value from the TLP specified in <b>SetPt Def</b> .                                                                                                    |
| Deadband or Math<br>Result              | This field serves three purposes. When using<br>comparison operators (>=, <=, ==, !=), it specifies a<br>dead band value that must be exceeded before an<br>existing true comparison can go false. For math<br>functions (Add, Subtract, Multiply, Divide), this field<br>holds the result of the math operation. For the Copy<br>Data function, this field defines the number of fields<br>or parameters to copy. DeadBand is not used with<br>One-Scan or Watchdog Timer functions. |
| Preset Secs                             | Sets the number of user-defined seconds for which<br>the comparison must be true before the cause goes<br>true. The exception is if Trip While Timer Is Timing is<br>selected, the cause will be true during the timer<br>period.                                                                                                    |
| Elapsed Secs                            | Displays the delay count in seconds up to the user-<br>defined preset. When the comparison becomes true,<br>the count (seconds) increments until it reaches the<br>"Preset Secs" and the cause becomes true. If at any<br>time the comparison turns false, the count resets to<br>zero and the cause becomes false. The exception is<br>if Trip While Timer Is Timing is selected, the cause<br>will be true during the timer period.                                                 |
| Timer Timing                            | Indicates that the timer has been activated.                                                                                                    |
| Trip While Timer<br>is Timing           | When the cause condition is met, this selection when<br>checked, trips the cause while the timer is timing.<br>The cause clears when the timer expires. This setting<br>is normally used without a Required Reset.                                                                                                    |
| Secondary Logic<br>Section              | Defines and Configures the Secondary logic of the selected cause. This section shows <b>only</b> if Compound is selected in the <b>General Cause Configuration</b> frame.                                                                                                    |
|                                         | The Secondary Logic section has the same fields and logic as the Primary Logic section.                                                                                                    |
| Effect Assignments                      |                                                                                                    |
| Links the Cause to one or more Effects. |                                                                                                    |
| # of Link ( 1-16)                       | Sets the first, second, third (and so on) effect to be activated. For instance, if you wanted effect number 4 to be the first to activate, then enter 4 in the <b># of</b> Link 1 field.                                                                                                    |

| # Links Currently<br>Active | Shows the number of effects that are currently tripped for the cause. |
|-----------------------------|-----------------------------------------------------------------------|
|                             | ••                                                                    |

| Field                       | Description                                                                                                    |  |
|-----------------------------|----------------------------------------------------------------------------------------------------|--|
| Misc Parameters             |                                                                                                    |  |
| Allows cause logging        | and enables cause resetting.                                                                                                    |  |
| Log Trips                   | Determines if an alarm generated by the cause will<br>be written to the ROC's alarm log. If this field is<br>checked, every time the cause is tripped an alarm<br>will be logged. The log consists of the cause's 10-<br>character tag and the value of <b>Cur Value</b> along with<br>the date and time.         |  |
| Require Reset?              | Check this box if the logic requires that a reset button<br>needs to be pushed before the cause is set back to<br>false. This is normally used in scenarios when the<br>cause goes true it actuates effects that cause a<br>shutdown and it is desired that the shutdown be<br>maintained until a manual reset.   |  |
| Log Clears                  | Determines whether an entry will be written to the<br>ROC's alarm log when this cause is cleared. If this<br>field is checked, every time the cause is cleared an<br>alarm will be logged. The log consists of the cause's<br>10-character tag and the value of <b>Cur Value</b> along<br>with the date and time. |  |
|                             | <b>Note:</b> Log entries that begin with a "Z" as the first digit are cause entries. Alarms not generated by Cause & Effect are not prefixed with a Z.                                                                                                    |  |
| Reset Code                  | Sets a numeric value that is associated with the<br>Effect Reset Code, providing the reset through a<br>button or software point. By using multiple codes,<br>many independent resets are possible.                                                                                                    |  |
| Minimum Trip<br>Secs Preset | Holds the trip state for a minimum time so a short duration trip can be detected.                                                                                                    |  |
| Elaps Trip Secs.            | Shows the minimum trip timer.                                                                                                    |  |
| Accumulated<br>Trips        | Shows the number of times the cause has been tripped.                                                                                                    |  |
| Insort /Doloto              |                                                                                                    |  |

#### Insert /Delete

Edits the cause list to avoid manually retyping all the cause parameters when a shift is needed.

| Insert | Inserts a cause before the cause # indicated. This<br>button is grayed out when waiting for the <b>Effect #</b> to<br>be entered and applied and re-gray out after the<br>action is taken. Multiple inserts are possible one at a<br>time. The last cause always rolls off the end, so<br>make sure there are unused spares at the end of the<br>list. |
|--------|----------------------------------------------------------------------------------------------------|
| Delete | Deletes the cause at the Cause # indicated. This button is grayed out when waiting for the <b>Effect #</b> to be entered and applied and re-gray out after the action is taken. Multiple deletes are possible one at a time.                                                                                                    |

| Field                                          | Description                                                                                                    |  |  |  |  |  |
|------------------------------------------------|----------------------------------------------------------------------------------------------------|--|--|--|--|--|
| Cause #                                        | Sets the cause to insert before or the cause to delet<br>according to what action is taken. Enter the Cause #<br>first and the <b>Apply</b> button next to un-gray the<br>Insert/Delete buttons. The two step process is mear<br>to prevent accidental inserts or deletes. It is not<br>necessary to be in the screen showing that cause to<br>operate on a particular <b>Cause #</b> . |  |  |  |  |  |
| Cause Status                                   |                                                                                                    |  |  |  |  |  |
| Indicates the Status of indicates not tripped. | of the Cause. Red indicates tripped, and green                                                                                                    |  |  |  |  |  |
| Pre-Condition Met                              | Shows whether the Pre-Condition section has been tripped (1 for Yes, 0 for No).                                                                                                    |  |  |  |  |  |
| Primary Section<br>Tripped                     | Shows whether the Primary section has been tripped (1 for Yes, 0 for No).                                                                                                    |  |  |  |  |  |
| Secondary<br>Section Tripped                   | Shows whether the Primary section has been tripped (1 for Yes, 0 for No).                                                                                                    |  |  |  |  |  |
| Cause Tripped                                  | Shows whether the cause has been tripped (1 for<br>Yes, 0 for No). If this is a compound cause and the<br>relationship between primary and secondary was set<br>to AND, the cause will only be tripped if both the<br>Primary Section and Secondary Sections are tripped.                                                                                                    |  |  |  |  |  |

- 5. Click Apply to save any changes you have made to this screen.
- 6. Click Close to return to the ROCLINK 800 screen. Proceed to *Section 3.3* to save the configuration.

### 3.3 Saving the Configuration

Whenever you modify or change the configuration, it is a good practice to save the final configuration to memory. To save the configuration:

1. Select **ROC** > **Flags**. The Flags screen displays:

| Flags                                   | ? 💌                           |
|-----------------------------------------|-------------------------------|
| Flags Advanced                          |                               |
| Restart                                 | Restore Configuration         |
| <u>₩</u> arm Start                      | From Factory <u>D</u> efaults |
| <u>C</u> old Start                      | Clear                         |
| Cold Start & Clear Alar <u>m</u> s      | History Configuration & Data  |
| Cold Start & Clear <u>E</u> vents       | Flash Memory                  |
| Cold Start & Clear F <u>S</u> Ts        | Save Configuration            |
| Cold Start & Clear <u>H</u> istory Data | <u>C</u> lear                 |
| Cold Start & Clear ALL                  | Flash Write Status :          |
|                                         |                               |
| 🗘 Update                                | 🗸 OK 🛛 🗙 Cancel 🕴 Apply       |

Figure 16. Flags screen

2. Click Save Configuration. A verification message displays:

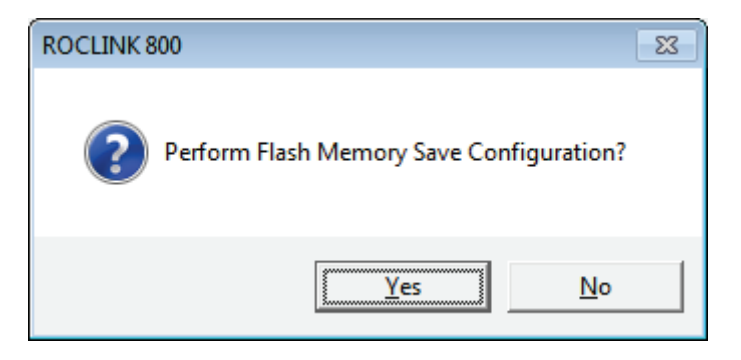

Figure 17. Perform screen

**3.** Click **Yes** to begin the save process. The Flash Write Status field on the Flags screen displays In Progress. When Save Configuration is complete, the Flash Write Status field on the Flags screen displays Completed.

- **4.** Click **Update** on the Flags screen. This completes the process of saving your new configuration.
- **Note:** For archive purposes, you should also save this configuration to your PC's hard drive or a removable media (such as a flash drive) using the **File** > **Save Configuration** option on the ROCLINK 800 menu bar.

[This page is intentionally left blank.]

## **Chapter 4 – Reference Material**

This section provides tables of information on the operation of the program and the user-defined point types used by the Cause and Effect program.

For Cause and Effect large versions (Cause and Effect regular license)

- Point Type 71/74 (Cause Configuration)
- Point Type 72/75 (Effect Configuration)

For Cause and Effect small versions (C&E64X32 license)

- Point Type 71/74 (Cause Configuration)
- Point Type 72/75 (Effect Configuration)

Point type 71/74 contains the parameters for configuring the Cause. The program maintains either sixty-four or one-hundred-twenty-eight logical points for this point type.

| Parm<br># | Name              | Access | System or<br>User Update | Data Type | Length | Range                                                   | Default                       | Version | Description of functionality and meaning<br>of values                                                                                                    |
|-----------|-------------------|--------|--------------------------|-----------|--------|---------------------------------------------------------|-------------------------------|---------|----------------------------------------------------------------------------------------------------|
| 0         | Cause Tag         | R/W    | User                     | AC10      | 10     | 0x20 →<br>0x7E for<br>each ASCII<br>characters          | Cause 1<br>to<br>Cause<br>128 | 1.31    | Indicates cause tag name.                                                                                                    |
| 1         | Enable Cause      | R/W    | User                     | UINT8     | 1      | 0 → 1                                                   | 0                             | 1.31    | Enables the Cause.<br>0 = Disable                                                                                                    |
| 2         | Input1 Definition | R/W    | User                     | TLP       | 3      |                                                         | 0,0,0                         | 1.31    | Selects the primary logic current.                                                                                                    |
| 3         | Input1 Tag        | R/O    | System                   | AC10      | 1      | 0x20 →<br>0x7E for<br>each ASCII<br>characters          | 1                             | 1.31    | Selects the gas meter to be used.                                                                                                    |
| 4         | Cur Value 1       | R/W    | System                   | FLOAT     | 4      | Any Floating<br>Number                                  | 0                             | 1.31    | Shows the primary logic current value.                                                                                                    |
| 5         | Function1 Type    | R/W    | User                     | UNIT8     | 1      | 1, 2, 3, 4, 5,<br>7, 8, 9, 10,<br>11, 12, 13,<br>14, 18 | 1                             | 1.31    | Selects the primary logic operator.<br>1. >=<br>2. <=<br>3. ==<br>4. !=<br>5. Watch Dog Timer<br>7. One Scan Rising<br>8. One Scan Falling<br>10. Add<br>11. Subtract<br>12. Multiply<br>13. Divide<br>14. Modulus<br>18. Copy Data |
| 6         | SetPt1 Definition | R/W    | User                     | TLP       | 3      |                                                         | 0,0,0                         | 1.31    | Sets the primary logic setpoint selection                                                                                                    |
| 7         | SetPt1 Value      | R/W    | User                     | FLOAT     | 4      | Any Floating<br>number                                  | 0                             | 1.31    | Sets primary logic setpoint value                                                                                                    |

| Parm<br># | Name                   | Access | System or<br>User Update | Data Type | Length | Range                                                   | Default | Version | Description of functionality and meaning<br>of values                                                                                                    |
|-----------|------------------------|--------|--------------------------|-----------|--------|---------------------------------------------------------|---------|---------|----------------------------------------------------------------------------------------------------|
| 8         | Deadband or<br>Result1 | R/W    | User                     | FLOAT     | 4      | Any Floating<br>number                                  | 0       | 1.31    | Sets primary logic setpoint deadband or math result                                                                                                    |
| 9         | Part2 Enable           | R/W    | User                     | UNIT8     | 1      | $0 \rightarrow 1$                                       | 0       | 1.31    | Enables Secondary.                                                                                                    |
|           |                        |        |                          |           |        |                                                         |         |         | 0 = Simple<br>1 = Compound                                                                                                    |
| 10        | Input2 Definition      | R/W    | User                     | TLP       | 3      |                                                         | 0,0,0   | 1.31    | Selects secondary logic point.                                                                                                    |
| 11        | Input2 Tag             | R/O    | System                   | UINT8     | 1      | $0x20 \rightarrow 0x7E$ for<br>each ASCII<br>character  |         | 1.31    | Sets secondary logic point tag ID.                                                                                                    |
| 12        | Current Value2         | R/O    | System                   | FLOAT     | 4      | Any Floating<br>number                                  | 0       | 1.31    | Sets secondary logic current value.                                                                                                    |
| 13        | Function2 Type         | R/W    | User                     | UNIT8     | 1      | 1, 2, 3, 4, 5,<br>7, 8, 9, 10,<br>11, 12, 13,<br>14, 18 | 1       | 1.31    | Selects the primary logic operator.<br>1) >=<br>2) <=<br>3) ==<br>4) !=<br>5) Watch Dog Timer<br>7) One Scan Rising<br>8) One Scan Falling<br>10) Add<br>11) Subtract<br>12) Multiply<br>13) Divide<br>14) Modulus<br>18) Copy Data |
| 14        | SetPt2 Definition      | R/W    | User                     | TLP       | 3      |                                                         | 0,0,0   | 1.31    | Sets the primary logic setpoint.                                                                                                    |
| 15        | SetPt2 Value           | R/W    | User                     | FLOAT     | 4      | Any Floating<br>number                                  | 0       | 1.31    | Sets primary logic setpoint value.                                                                                                    |
| 16        | Deadband or<br>Result2 | R/W    | User                     | FLOAT     | 4      | Any Floating<br>number                                  | 0       | 1.31    | Sets primary logic setpoint deadband or math result.                                                                                                    |
| 17        | And/Or Mode            | R/W    | User                     | UINT8     | 1      | 15  ightarrow 16                                        | 15      | 1.31    | Sets Secondary relationship with Primary.                                                                                                    |
|           |                        |        |                          |           |        |                                                         |         |         | 15 = And with Primary<br>16 = Or with Primary                                                                                                    |

| Parm<br># | Name                       | Access | System or<br>User Update | Data Type | Length | Range                                        | Default | Version | Description of functionality and meaning<br>of values                |
|-----------|----------------------------|--------|--------------------------|-----------|--------|----------------------------------------------|---------|---------|----------------------------------------------------------------------|
| 18        | Cause Trip/Clear           | R/O    | System                   | UINT8     | 1      | $0 \rightarrow 1$                            | 0       | 1.31    | Shows Cause Tripped status.<br>0 = No<br>1 = Yes                     |
| 19        | Part1 Trip/Clear           | R/O    | System                   | UINT8     | 1      | $0 \rightarrow 1$                            | 0       | 1.31    | Shows Primary Section Tripped status.                                |
|           |                            |        |                          |           |        |                                              |         |         | 0 = No<br>1 = Yes                                                    |
| 20        | Part2 Trip/Clear           | R/O    | System                   | UINT8     | 1      | $0 \rightarrow 1$                            | 0       | 1.31    | Shows Secondary Section Tripped status.                              |
|           |                            |        |                          |           |        |                                              |         |         | 0 = No<br>1 = Yes                                                    |
| 21        | Use Digital Enabler        | R/W    | User                     | UINT8     | 1      | $0 \rightarrow 1$                            | 0       | 1.31    | Enables pre-condition required.                                      |
|           |                            |        |                          |           |        |                                              |         |         | 0 = Disable<br>1 = Enable                                            |
| 22        | Digi Enab Definition       | R/W    | User                     | TLP       | 3      |                                              | 0,0,0   | 1.31    | Sets the pre-condition point type.                                   |
| 23        | Digi Enab Tag              | R/O    | System                   | AC10      | 10     | 0x20 →<br>0x7E for<br>each ACII<br>character |         | 1.31    | Sets the pre-condition point tag ID.                                 |
| 24        | Digi Enab Process<br>Value | R/O    | System                   | FLOAT     | 4      | Any Floating<br>number                       | 0.0     | 1.31    | Sets the pre-condition point value.                                  |
| 25        | Digi Enabler Type          | R/W    | User                     | UINT8     | 1      | $0 \rightarrow 3$                            | 0       | 1.31    | Sets the pre-condition operator.<br>0) ==<br>1) !=<br>2) >=<br>3) <= |
| 26        | Digi Enab StPt<br>Value    | R/W    | User                     | FLOAT     | 4      | Any Floating<br>number                       | 0.0     | 1.31    | Sets pre-condition setpoint.                                         |
| 27        | Digi Enab Result           | R/O    | System                   | UINT8     | 1      | $0 \rightarrow 1$                            | 0       | 1.31    | Shows if the pre-condition met.                                      |
|           | Status                     |        |                          |           |        |                                              |         |         | 0 = No<br>1 = Yes                                                    |
| 28        | Enab Delay Secs<br>Preset  | R/W    | User                     | UINT16    | 2      | $0 \rightarrow \overline{65535}$             | 30      | 1.31    | Sets the pre-condition timer in seconds.                             |
| 29        | Enab Delay Secs<br>Elapsed | R/O    | System                   | UINT16    | 2      | 0  ightarrow 65535                           | 0       | 1.31    | Shows the pre-condition timer in seconds.                            |

| Parm<br># | Name                           | Access | System or<br>User Update | Data Type | Length | Range              | Default | Version | Description of functionality and meaning<br>of values                   |
|-----------|--------------------------------|--------|--------------------------|-----------|--------|--------------------|---------|---------|-------------------------------------------------------------------------|
| 30        | Pri Trip Delay Secs<br>Preset  | R/W    | User                     | UINT16    | 2      | 0  ightarrow 65535 | 0       | 1.31    | Sets the Primary Logic Trip Preset in seconds.                          |
| 31        | Pri Trip Delay Secs<br>Elapsed | R/O    | System                   | UINT16    | 2      | 0 → 65535          | 0       | 1.31    | Shows the Primary Logic Trip Elapsed in seconds.                        |
| 32        | Scan Interval                  | R/W    | User                     | UINT8     | 1      | $0 \rightarrow 5$  | 3       | 1.31    | Sets the scan interval. (Not Used)                                      |
|           |                                |        |                          |           |        |                    |         |         | 0 = 100 ms<br>1 = 200 ms<br>2 = 500 ms<br>3 = 1 s<br>4 = 2 s<br>5 = 5 s |
| 33        | Log Alarms                     | R/W    | User                     | UINT8     | 1      | $0 \rightarrow 1$  | 0       | 1.31    | Activates the Alarm Log                                                 |
|           |                                |        |                          |           |        |                    |         |         | 1 = No<br>1 = Yes                                                       |
| 34        | Require Reset                  | R/W    | User                     | UINT8     | 1      | $0 \rightarrow 1$  | 0       | 1.31    | Sets if Trip requires reset                                             |
|           |                                |        |                          |           |        |                    |         |         | 1 = No<br>1 = Yes                                                       |
| 35        | Effect1                        | R/W    | User                     | UINT8     | 1      | $1 \rightarrow 8$  | 0       | 1.31    | Sets Effect assignment link 1                                           |
| 36        | Effect2                        | R/W    | User                     | UINT8     | 1      | $1 \rightarrow 8$  | 0       | 1.31    | Sets Effect assignment link 2                                           |
| 37        | Effect3                        | R/W    | User                     | UINT8     | 1      | $1 \rightarrow 8$  | 0       | 1.31    | Sets Effect assignment link 3                                           |
| 38        | Effect4                        | R/W    | User                     | UINT8     | 1      | $1 \rightarrow 8$  | 0       | 1.31    | Sets Effect assignment link 4                                           |
| 39        | Effect5                        | R/W    | User                     | UINT8     | 1      | $1 \rightarrow 8$  | 0       | 1.31    | Sets Effect assignment link 5                                           |
| 40        | Effect6                        | R/W    | User                     | UINT8     | 1      | $1 \rightarrow 8$  | 0       | 1.31    | Sets Effect assignment link 6                                           |
| 41        | Effect7                        | R/W    | User                     | UINT8     | 1      | $1 \rightarrow 8$  | 0       | 1.31    | Sets Effect assignment link 7                                           |
| 42        | Effect8                        | R/W    | User                     | UINT8     | 1      | $1 \rightarrow 8$  | 0       | 1.31    | Sets Effect assignment link 8                                           |
| 43        | Links Energized                | R/O    | System                   | UINT8     | 1      | $1 \rightarrow 8$  | 0       | 1.31    | Indicates if the Effects assignment links are currently active.         |
| 44        | Min Trip Secs<br>Preset        | R/W    | User                     | UINT16    | 2      | 0  ightarrow 65535 | 0       | 1.31    | Sets the minimum trip in seconds preset.                                |
| 45        | Min Trip Secs<br>Elapsed       | R/O    | System                   | UINT16    | 2      | 0  ightarrow 65535 | 0       | 1.31    | Sets the minimum trip in seconds elapsed.                               |
|           |                                |        |                          |           |        |                    |         |         |                                                                         |

| Parm<br># | Name                           | Access | System or<br>User Update | Data Type | Length | Range                 | Default | Version | Description of functionality and meaning<br>of values |
|-----------|--------------------------------|--------|--------------------------|-----------|--------|-----------------------|---------|---------|-------------------------------------------------------|
| 46        | Log Clears                     | R/W    | User                     | UINT8     | 1      | $0 \rightarrow 1$     | 0       | 1.31    | Enables logs clears to alarm log.                     |
|           |                                |        |                          |           |        |                       |         |         | 0 = No<br>1 = Yes                                     |
| 47        | Reset Code                     | R/W    | User                     | UINT8     | 1      | 0  ightarrow 255      | 0       | 1.31    | Sets reset code to match with effect reset code.      |
| 48        | Sec Trip Delay<br>Secs Preset  | R/W    | User                     | UINT16    | 2      | $0 \rightarrow 65535$ | 0       | 1.31    | Sets the secondary trip preset in seconds             |
| 49        | Sec Trip Delay<br>Secs Elapsed | R/O    | User                     | UINT16    | 2      | $0 \rightarrow 65535$ | 0       | 1.31    | Sets the secondary trip elapsed in seconds            |
| 50        | Pri Trip Delay Timer           | R/O    | System                   | UINT8     | 1      | $0 \rightarrow 1$     | 0       | 1.31    | Sets the primary logic trip timer timing.             |
|           | liming                         |        |                          |           |        |                       |         |         | 0 = Timer expired<br>1 = Timing                       |
| 51        | Sec Trip Delay                 | R/O    | System                   | UINT8     | 1      | $0 \rightarrow 1$     | 0       | 1.31    | Sets the secondary logic trip timer timing.           |
|           | Timer Timing                   |        |                          |           |        |                       |         |         | 0 = Timer expired<br>1 = Timing                       |
| 52        | Accumulated Trips              | R/W    | Both                     | UINT16    | 2      | $0 \rightarrow 65535$ | 0       | 1.31    | Shows accumulated trips                               |
| 53        | Pri Trip When Timer            | R/W    | User                     | UINT8     | 1      | $0 \rightarrow 1$     | 0       | 1.31    | Sets the secondary trip when timing timer.            |
|           | Iming                          |        |                          |           |        |                       |         |         | 0 = Normal<br>1 = Trip when timer timing              |
| 54        | Sec Trip When                  | R/W    | User                     | UINT8     | 1      | UINT8                 | 0       | 1.31    | Sets the primary trip when timing timer.              |
|           | Timer Timing                   |        |                          |           |        |                       |         |         | 0 = Normal<br>1 = Trip when timer timing              |
| 55        | Effect 9                       | R/W    | User                     | UINT8     |        | UINT8                 | 0       | 1.31    | Sets the Effect assignment link 9.                    |
| 56        | Effect 10                      | R/W    | User                     | UINT8     | 1      | UINT8                 | 0       | 1.31    | Sets the Effect assignment link 10.                   |
| 57        | Effect 11                      | R/W    | User                     | UINT8     | 1      | UINT8                 | 0       | 1.31    | Sets the Effect assignment link 11.                   |
| 58        | Effect 12                      | R/W    | User                     | UINT8     |        | UINT8                 | 0       | 1.31    | Sets the Effect assignment link 12.                   |
| 59        | Effect 13                      | R/W    | User                     | UINT8     | 1      | UINT8                 | 0       | 1.31    | Sets the Effect assignment link 13.                   |
| 60        | Effect 14                      | R/W    | User                     | UINT8     | 1      | UINT8                 | 0       | 1.31    | Sets the Effect assignment link 14.                   |
| 61        | Effect 15                      | R/W    | User                     | UINT8     | 1      | UINT8                 | 0       | 1.31    | Sets the Effect assignment link 15.                   |
| 62        | Effect 16                      | R/W    | User                     | UINT8     | 1      | UINT8                 | 0       | 1.31    | Sets the Effect assignment link 16.                   |

| Parm<br># | Name           | Access | System or<br>User Update | Data Type | Length | Range                 | Default | Version | Description of functionality and meaning<br>of values                       |
|-----------|----------------|--------|--------------------------|-----------|--------|-----------------------|---------|---------|-----------------------------------------------------------------------------|
| 63        | Watchdog Timer | R/O    | System                   | UINT16    | 2      | $0 \rightarrow 65535$ | 0       | 13.2    | Provides an incrementing counter, to validate the program's running status. |
|           |                |        |                          |           |        |                       |         |         | Only updated for the first logical instance.                                |

### 4.2 Point Type 72/75: Effect Configuration

Point type 72/75 contains the parameters for configuring the Effects. The program maintains either thirty-two or sixty-four logical points for this point type, depending on the version of the program installed.

| Parm<br># | Name                  | Access | System or<br>User Update | Data<br>Type | Length | Range                                                  | Default                     | Version | Description of functionality and<br>meaning of values               |
|-----------|-----------------------|--------|--------------------------|--------------|--------|--------------------------------------------------------|-----------------------------|---------|---------------------------------------------------------------------|
| 0         | Effect Tag            | R/W    | User                     | AC10         | 10     | $0x20 \rightarrow 0x7E$ for<br>each ASCII<br>character | Effect 1<br>to Effect<br>64 | 1.31    | Sets the Effect tag name                                            |
| 1         | Effect Enable         | R/W    | User                     | UINT8        | 1      | $0 \rightarrow 1$                                      | 0                           | 1.31    | Enables effect.                                                     |
|           |                       |        |                          |              |        |                                                        |                             |         | 0 = Disabled<br>1 = Enabled                                         |
| 2         | Effect Definition     | R/W    | User                     | TLP          | 3      |                                                        | 0,0,0                       | 1.31    | Selects the Effect point type.                                      |
| 3         | Definition Tag        | R/O    | System                   | AC10         | 10     | $0x20 \rightarrow 0x7E$ for<br>each ASCII<br>character |                             | 1.31    | Shoes the Point tag ID of the selected Effect.                      |
| 4         | Now Active            | R/O    | System                   | UINT8        | 1      | $0 \rightarrow 1$                                      | 0                           | 1.31    | Indicates the Effect status.                                        |
|           |                       |        |                          |              |        |                                                        |                             |         | 0= No<br>1 = Yes                                                    |
| 5         | Cur Val               | R/O    | System                   | FLOAT        | 4      | Any Floating<br>Number                                 | 0.0                         | 1.31    | Shows the Effect current value.                                     |
| 6         | Value When Active     | R/W    | User                     | FLOAT        | 4      | Any Floating<br>Number                                 | 0.0                         | 1.31    | Sets Effects value when active.                                     |
| 7         | Value When Not Active | R/W    | User                     | FLOAT        | 4      | Any Floating<br>Number                                 | 0.0                         | 1.31    | Sets Effects value when not active.                                 |
| 8         | Apply When Not Active | R/W    | User                     | UINT8        | 1      | $0 \rightarrow 1$                                      | 1                           | 1.31    | Forces Values to apply when inactive.                               |
|           |                       |        |                          |              |        |                                                        |                             |         | 0 = No<br>1 = Yes                                                   |
| 9         | Is Reset Pt?          | R/W    | User                     | UINT8        | 1      | $0 \rightarrow 2$                                      | 0                           | 1.31    | Sets the Reset type.                                                |
|           |                       |        |                          |              |        |                                                        |                             |         | 0 = Not a reset point<br>1 = Hard-wired reset<br>2 = Software reset |

#### Point Type 72/75: Effect Configuration

| Parm<br># | Name              | Access | System or<br>User Update | Data<br>Type | Length | Range                                                  | Default       | Version | Description of functionality and<br>meaning of values |
|-----------|-------------------|--------|--------------------------|--------------|--------|--------------------------------------------------------|---------------|---------|-------------------------------------------------------|
| 10        | 1st Out Cause     | R/O    | System                   | UINT8        | 1      | 0  ightarrow 1                                         | 0             | 1.31    | Indicates first cause number tattletale.              |
|           |                   |        |                          |              |        |                                                        |               |         | 0 = none<br>1 = active                                |
| 11        | 2nd Out Cause     | R/O    | System                   | UINT8        | 1      | $0 \rightarrow 1$                                      | 0             | 1.31    | Indicates second cause number tattletale.             |
|           |                   |        |                          |              |        |                                                        |               |         | 0 = none<br>1 = active                                |
| 12        | 3rd Out Cause     | R/O    | System                   | UINT8        | 1      | $0 \rightarrow 1$                                      | 0             | 1.31    | Indicates third cause number tattletale.              |
|           |                   |        |                          |              |        |                                                        |               |         | 0 = none<br>1 = active                                |
| 13        | 4th Out Cause     | R/O    | System                   | UINT8        | 1      | $0 \rightarrow 1$                                      | 0             | 1.31    | Indicates fourth cause number tattletale.             |
|           |                   |        |                          |              |        |                                                        |               |         | 0 = none<br>1 = active                                |
| 14        | 1st Out Tag       | R/O    | System                   | AC10         | 10     | $0x20 \rightarrow 0x7E$ for<br>each ASCII<br>character | <none></none> | 1.31    | Shows first Trip Cause Tag.                           |
| 15        | 2nd Out Tag       | R/O    | System                   | AC10         | 10     | 0x20 →<br>0x7E for<br>each ASCII<br>character          | <none></none> | 1.31    | Shows second Trip Cause Tag.                          |
| 16        | 3rd Out Tag       | R/O    | System                   | AC10         | 10     | 0x20 →<br>0x7E for<br>each ASCII<br>character          | <none></none> | 1.31    | Shows third Trip Cause Tag.                           |
| 17        | 4th Out Tag       | R/O    | System                   | AC10         | 10     | 0x20 →<br>0x7E for<br>each ASCII<br>character          | <none></none> | 1.31    | Shows fourth Trip Cause Tag.                          |
| 18        | Reset Code        | R/W    | User                     | UINT8        | 1      | 0  ightarrow 255                                       | 0             | 1.31    | Matches reset code with cause reset code.             |
| 19        | Active Link Count | R/0    | System                   | UINT8        | 1      | $0 \rightarrow 16$                                     | 0             | 1.31    | Shows current active link count.                      |

#### Point Type 72/75: Effect Configuration

#### Point Type 72/75: Effect Configuration

| Parm<br># | Name                           | Access | System or<br>User Update | Data<br>Type | Length | Range                                                                                                    | Default       | Version | Description of functionality and<br>meaning of values                                                                                  |
|-----------|--------------------------------|--------|--------------------------|--------------|--------|----------------------------------------------------------------------------------------------------|---------------|---------|----------------------------------------------------------------------------------------------------|
| 20        | Assert Effect<br>Continuously  | R/W    | User                     | UINT8        | 1      | $0 \rightarrow 1$                                                                                                    | 0             | 1.31    | Sets wether to assert effect once or<br>continuously.                                                                                  |
|           |                                |        |                          |              |        |                                                                                                    |               |         | 0 = Once<br>1 = Continuously                                                                                                    |
| 21        | Active Effect Delay (Sec)      | R/W    | User                     | UINT16       | 2      | 0  ightarrow 65535                                                                                                    | 0             | 1.31    | Sets active effect delay in seconds                                                                                                    |
| 22        | Active Effect Timer (Sec)      | R/O    | System                   | UINT16       | 2      | 0  ightarrow 65535                                                                                                    | 0             | 1.31    | Sets active effect timer in seconds                                                                                                    |
| 23        | Tattletale Inactive<br>Message | R/W    | User                     | AC10         | 10     | $\begin{array}{l} 0x20 \rightarrow \\ 0x7E \text{ for} \\ \text{each ASCII} \\ \text{character} \end{array}$                  | <none></none> | 1.31    | Sets Tattletale inactive message.                                                                                                    |
| 24        | Insert/Delete Edit<br>Command  | R/W    | Both                     | UINT8        | 1      | 0 → 4                                                                                                    | 0             | 1.31    | Allows insert/delete edit command.<br>0 = No command<br>1 = Effect insert<br>2 = Effect delete<br>3 = Cause insert<br>4 = Cause delete |
| 25        | Insert/Delete Edit Item        | R/W    | Both                     | UINT8        | 1      | $\begin{array}{c} 0, \ 1 \rightarrow 64 \\ \text{for Causes,} \\ 1 \rightarrow 32 \ \text{for} \\ \text{Effects} \end{array}$ | 0             | 1.31    | Allows insert/delete edit item.                                                                                                    |

[This page is intentionally left blank.]

For customer service and technical support, visit www.EmersonProcess.com/Remote/Support.

#### Global Headquarters,

North America, and Latin America: Emerson Process Management Remote Automation Solutions 6005 Rogerdale Road Houston, TX 77072 U.S.A. T +1 281 879 2699 | F +1 281 988 4445 www.EmersonProcess.com/Remote

#### Europe:

Emerson Process Management Remote Automation Solutions Unit 8, Waterfront Business Park Dudley Road, Brierley Hill Dudley UK DY5 1LX T +44 1384 487200 | F +44 1384 487258

#### Middle East/Africa:

Emerson Process Management Remote Automation Solutions Emerson FZE P.O. Box 17033 Jebel Ali Free Zone – South 2 Dubai U.A.E. T +971 4 8118100 | F +971 4 8865465

#### Asia-Pacific:

Emerson Process Management Remote Automation Solutions 1 Pandan Crescent Singapore 128461 T +65 6777 8211 | F +65 6777 0947 © 2014–2016 Remote Automation Solutions, a business unit of Emerson Process Management. All rights reserved.

This publication is for informational purposes only. While every effort has been made to ensure accuracy, this publication shall not be read to include any warranty or guarantee, express or implied, including as regards the products or services described or their use or applicability. Remote Automation Solutions (RAS) reserves the right to modify or improve the designs or specifications of its products at any time without notice. All sales are governed by RAS terms and conditions which are available upon request. RAS accepts no responsibility for proper selection, use or maintenance of any product, which remains solely with the purchaser and/or end-user.

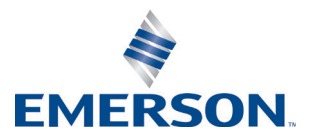